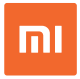

# Mi Led TV

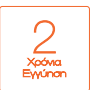

## Οδηγίες Χρήσης & Εγγύηση Ορθής Λειτουργίας

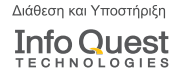

**Info Quest Technologies M.A.E.B.E.** Αλ. Πάντου 25, 176 71 Καλλιθέα, Αθήνα, Τηλ. 211 999 4000 www.infoquest.gr, www.xiaomi-greece.gr

## Οδηγίες εγκατάστασης

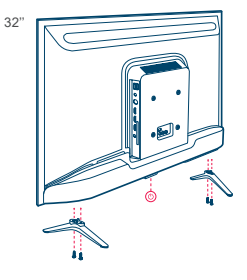

Ειδοποίηση σχετικά με την ασφάλεια τηλεόρασης και οδηγός εγκατάστασης

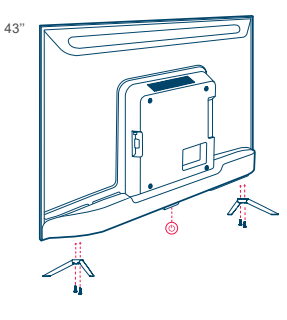

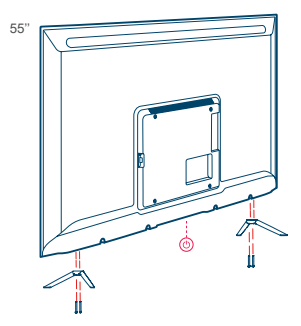

#### 01 Εγκατάσταση

Τοποθετήστε την αριστερή / δεξιά βάση στήριξης στην τηλεόραση όπως φαίνεται στην εικόνα και στερεώστε τις χρησιμοποιώντας βίδες.

#### 02 Ενεργοποίηση τηλεόρασης

Συνδέστε προσεκτικά το καλώδιο ρεύματος της τηλεόρασης στην πρίζα εναλλασσόμενου ρεύματος. Πιέστε το κουμπί λειτουργίας που βρίσκεται στο κάτω μέρος της τηλεόρασης (ή πιέστε το κουμπί λειτουργίας στο τηλεχειριστήριο) για να την ενεργοποιήσετε.

## Αξεσουάρ

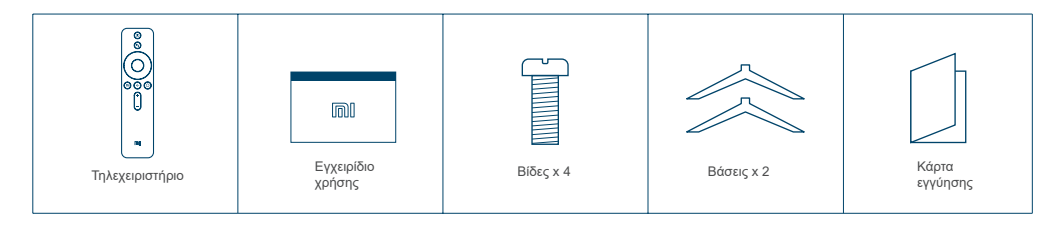

Σημείωση: 1) Τα είδη των αξεσουάρ ενδέχεται να διαφέρουν ανάλογα με το μοντέλο. 2) Οι εικόνες των βάσεων είναι μόνο για αναφορά.

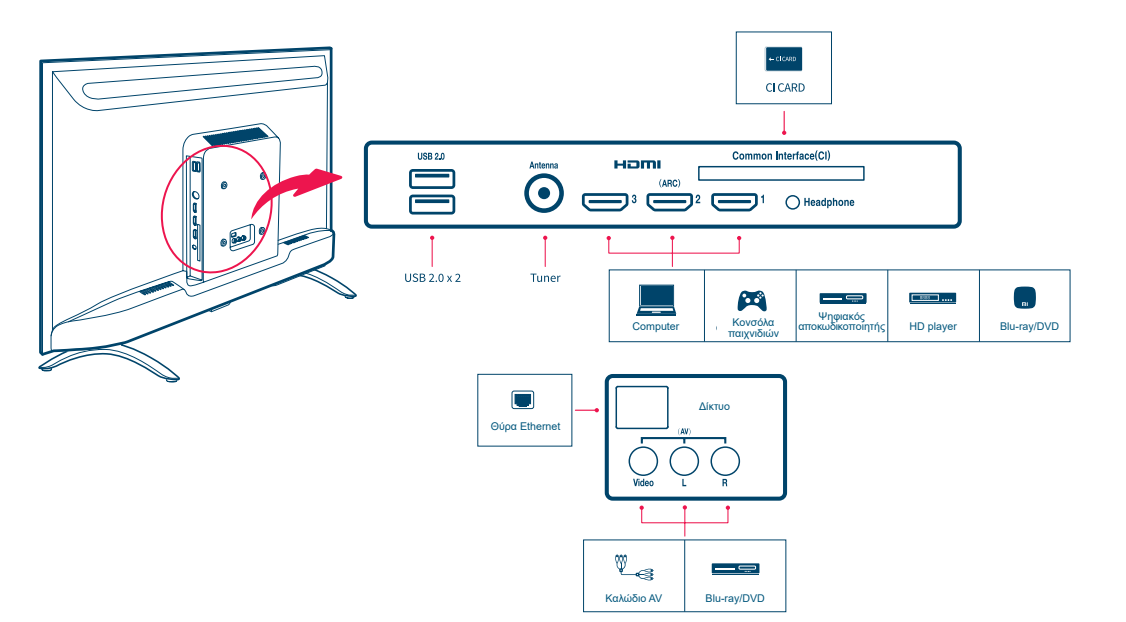

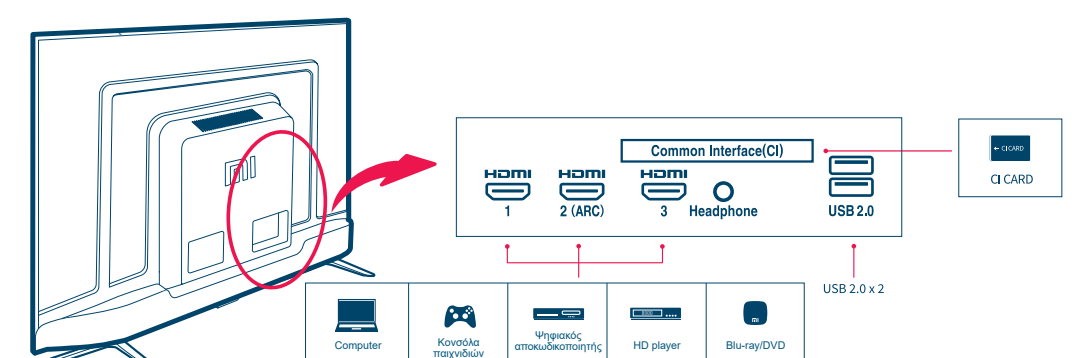

Computer

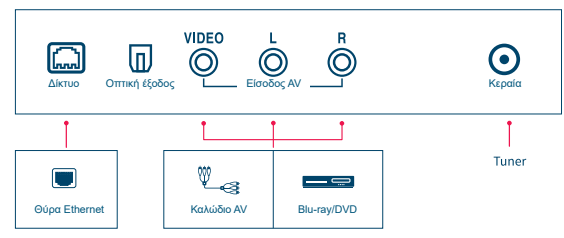

Blu-ray/DVD

HD player

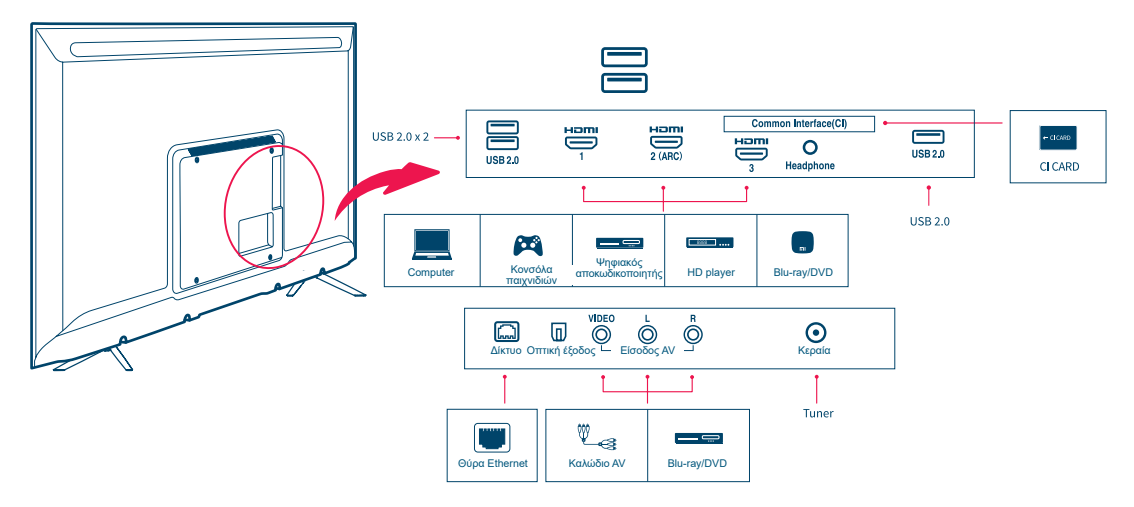

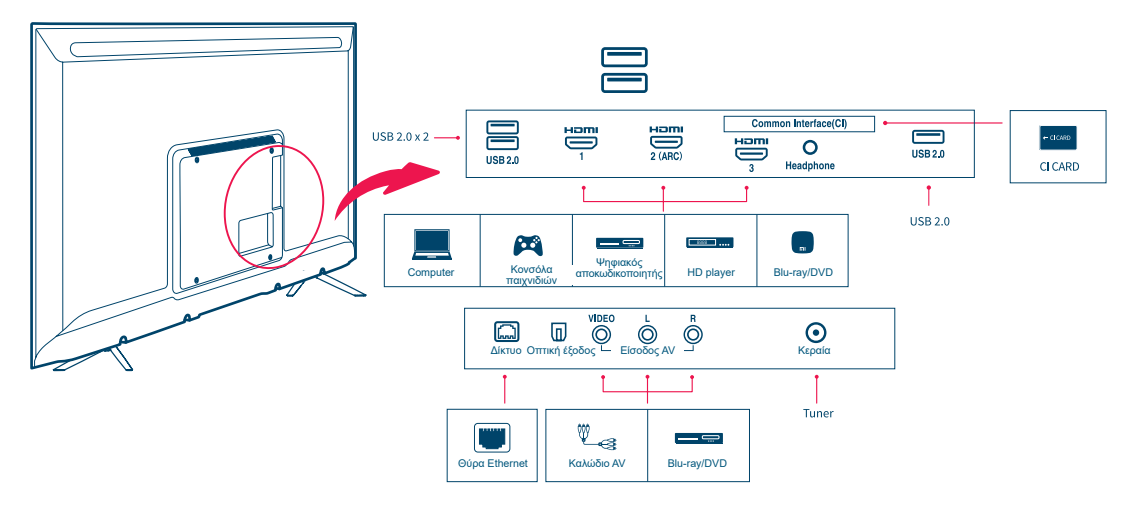

## Χρήση του τηλεχειριστηρίου

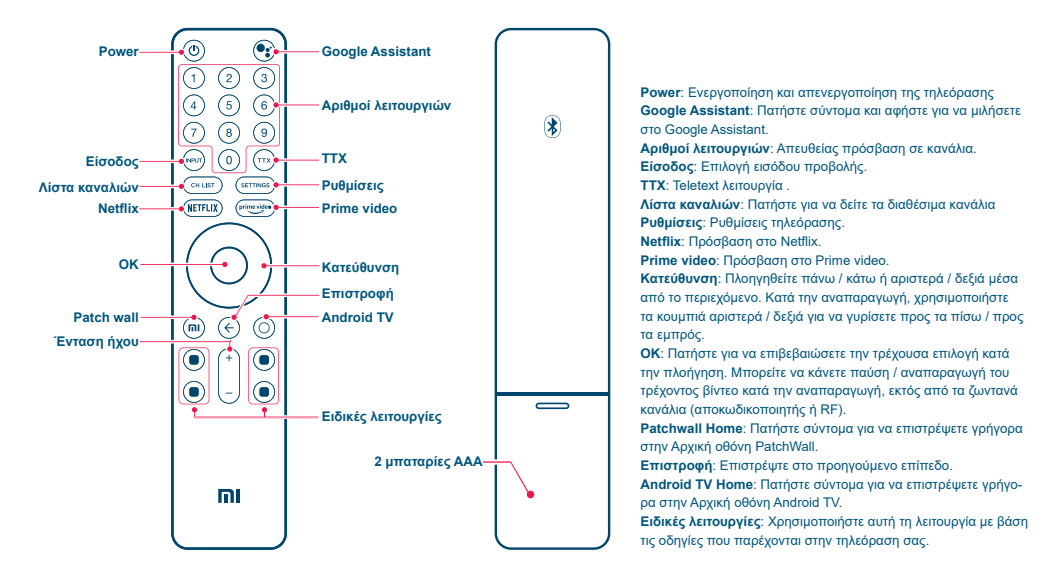

|                               | 32"                                                                                                    | 43"                                                                                                    | 55"                                                                                                    | 65"                                                                                                    |
|-------------------------------|----------------------------------------------------------------------------------------------------|----------------------------------------------------------------------------------------------------|----------------------------------------------------------------------------------------------------|----------------------------------------------------------------------------------------------------|
| Μοντέλο                       | Android TV<br>Μοντέλο: L32M5-5ARU<br>Τάση: 100-240V~ 50/60HZ<br>Ονομαστική ισχύς: 45W                                                                                                    | Android TV<br>Μοντέλο: L43M5-5ARU<br>Τάση: 220-240V~ 50/60Hz<br>Κατανάλωση ισχύος: 75W                                                                                                    | Android TV<br>Μοντέλο: L55M5-5ARU<br>Τάση: 100-240V~ 50/60Hz<br>Κατανάλωση ισχύος: 120W                                                                                                    | Android TV<br>Μοντέλο: L65M5-5ARU<br>Τάση: 100-240V∼ 50/60Hz<br>Κατανάλωση ισχύος: 200W                                                                                                    |
| Βασικά<br>χαρακτηριστικά      | Μέγεθος οθόνης: 80cm<br>Ανάλυση οθόνης: HD (1366x768)<br>Ρυθμός ανανέωσης: 60Hz                                                                                                    | Μέγεθος οθόνης: 108cm<br>Ανάλυση οθόνης:<br>3840x2160(4K)<br>Ρυθμός ανανέωσης: 60Hz                                                                                                    | Μέγεθος οθόνης: 138.8cm<br>Ανάλυση οθόνης: 3840x2160<br>(4K)<br>Ρυθμός ανανέωσης: 60Hz                                                                                                    | Μέγεθος οθόνης: 138.8cm<br>Ανάλυση οθόνης: 3840x2160<br>(4K)<br>Ρυθμός ανανέωσης: 60Hz                                                                                                    |
| Χαρακτηριστικά<br>Hardware    | Επεξεργαστής: Quad-core CA53<br>Μνήμη RAM: 1,5GB DDR<br>Flash Storage: 8GB eMMC<br>Επεξεργαστής γραφικών:<br>Mali-470MP                                                                        | Επεξεργαστής: Quad-core CA55<br>Μνήμη RAM: 2GB DDR<br>Flash Storage: 8GB eMMC<br>Επεξεργαστής γραφικών:<br>Mali-470MP                                                                                      | Επεξεργαστής: Quad-core<br>CA55<br>Μνήμη RAM: 2GB DDR<br>Flash Storage: 8GB eMMC<br>Επεξεργαστής γραφικών:<br>Mali-470MP                                                                                     | Επεξεργαστής: Quad-core<br>CA55<br>Μνήμη RAM: 2GB DDR<br>Flash Storage: 16GB eMMC<br>Επεξεργαστής γραφικών:<br>Mali-470MP                                                                                      |
| Θύρες                         | Διασύνδεση εισόδου: ΑV x 1;<br>Κεραία x 1<br>HDMI x 3 (1 θύρα με υποστήριξη<br>ARC)<br>Διασύνδεση εξόδου: ακουστικά<br>x 1<br>Διασύνδεση δεδομένων: USB2.0<br>x 2; Θύρα Ethernet x 1<br>CI x 1 | Διασύνδεση εισόδου: ΑV x 1;<br>Κεραία x 1<br>ΗDMI x 3 (1 θύρα με<br>υποστήριξη ARC)<br>Διασύνδεση εξόδου: ακουστικά<br>x 1; σπτική x 1 Διασύνδεση<br>δεδομένων: USB2.0 x 2; Θύρα<br>Ethernet x 1<br>CI x 1 | Διασύνδεση εισόδου: ΑV x 1;<br>Κεραία x 1<br>ΗDMI x 3 (1 θύρα με<br>υποστήριξη ARC)<br>Διασύνδεση ξόδου:<br>ακουστικά x 1; οπτική x 1<br>Διασύνδεση δεδομένων:<br>USB2.0 x 3; Θύρα Ethernet<br>x 1<br>CI x 1 | Διασύνδεση εισόδου: AV x 1;<br>Κεραία x 1<br>HDMI x 3 (1 θύρα με<br>υποστήριξη ARC)<br>Διασύνδεση εξόδου:<br>ακουστικά x 1; οπτική x 1<br>Διασύνδεση δεδομένων:<br>USB2.0 x 3; Θύρα Ethernet<br>x 1<br>C I x 1 |
| Ασύρματη<br>συνδεσιμότητα     | Wi-Fi: 2.4GHZ/5GHZ (802.11<br>a/b/g/n/ac)<br>Bluetooth: BT4.2                                                                                                    | Wi-Fi: 2.4GHZ/5GHZ (802.11<br>a/b/g/n/ac)<br>Bluetooth: BT4.2                                                                                                    | Wi-Fi: 2.4GHZ/5GHZ (802.11<br>a/b/g/n/ac)<br>Bluetooth: BT4.2                                                                                                    | Wi-Fi: 2.4GHZ/5GHZ (802.11<br>a/b/g/n/ac)<br>Bluetooth: BT4.2                                                                                                    |
| Κωδικοποίηση<br>ήχου & βίντεο | Μορφές ήχου (Audio): FLAC;<br>AAC; OGG;<br>Dolby Audio; DTS-HD<br>Μορφές video: MPEG<br>1/2/4; H.263; H.264; H.265;<br>VC1;VP8,VP9                                                             | Μορφές ήχου (Audio): FLAC;<br>AAC; OGG;<br>Dolby Audio; DTS-HD<br>Μορφές video: MPEG<br>1/2/4; H.263; H.264; H.265;<br>VC1;VP8;VP9                                                                         | Μορφές ήχου (Audio): FLAC;<br>AAC; OGG;<br>Dolby Audio; DTS-HD<br>Μορφές video: MPEG<br>1/2/4; H.263; H.264; H.265;<br>VC1;VP8;VP9                                                                           | Mopφές ήχου (Audio): FLAC;<br>AAC; OGG;<br>Dolby Audio; DTS-HD<br>Μορφές video: MPEG<br>1/2/4; H.263; H.264; H.265;<br>VC1:VP8;VP9                                                                             |

#### Σημαντικά μέτρα προφύλαξης

#### Εγκατάσταση

Η τηλεόραση πρέπει να εγκατασταθεί κοντά σε πρίζα εναλλασσόμενου ρεύματος που να μπορεί εύκολα να συνδεθεί και να αποσυνδεθεί.

• Τοποθετήστε την τηλεόραση σε μια λεία, επίπεδη επιφάνεια για να αποφύγετε την πτώση της τηλεόρασης και την πρόκληση τραυματισμού ή καταστροφής της τηλεόρασης.

 Εάν σκοπεύετε να εγκαταστήσετε μια βάση τοίχου για τηλεόραση, σας συνιστούμε να χρησιμοποιήσετε μια εγκεκριμένη βάση τοίχου τηλεόρασης. Για λεπτομέρειες, παρακαλούμε επικοινωνήστε με την τηλεφωνική γραμμή του εξουσιοδοτημένου service.

 Η διάμετρος και το μήκος των βίδων ποικίλλουν ανάλογα με το μοντέλο της βάσης τοίχου. Εάν δε χρησιμοποιήσετε σωστές βίδες, η τηλεόραση μπορεί να πέσει ή να προκληθεί εσωτερική ζημιά.

#### Μεταφορά

Αποσυνδέστε όλα τα καλώδια πριν μετακινήσετε την τηλεόραση.

 Οι μεγάλες τηλεοράσεις χρειάζονται 2 ή περισσότερα άτομα για να μεταφερθούν με ασφάλεια. Αποφύγετε να ασκείτε πίεση στο LED panel όταν μεταφέρετε την τηλεόραση. Αποφύγετε την ανακίνηση της τηλεόρασης ή την έκθεση σε υπερβολικούς κραδασμούς.

• Όταν μεταφέρετε την τηλεόραση σε μια νέα θέση ή όταν πραγματοποιείτε επισκευές, συσκευάστε την τηλεόραση χρησιμοποιώντας το αρχικό κουτί και τα υλικά συσκευασίας.

#### Εξαερισμός

Μην καλύπτετε τις οπές εξαερισμού ή μην εισάγετε αντικείμενα μέσα στο κουτί.

Κρατήστε χώρο για αερισμό γύρω από την τηλεόραση.

#### Τοποθέτηση σε τοίχο

Για να εξασφαλιστεί ο σωστός εξαερισμός και να αποφευχθεί η συσσώρευση σκόνης ή ακαθαρσίας:

- Μην τοποθετείτε την τηλεόραση επίπεδα, ανάποδα ή προς τα πίσω ή μην τοποθετείτε πλευρικά την τηλεόραση.
- Μην τοποθετείτε την τηλεόραση σε ράφι, χαλί, κρεβάτι ή ντουλάπα.
- Μην καλύπτετε την τηλεόραση με ύφασμα (όπως κουρτίνες) ή άλλα υλικά (όπως εφημερίδες).

#### Καλώδιο εναλλασσόμενου ρεύματος

Χρησιμοποιήστε το καλώδιο εναλλασσόμενου ρεύματος και την πρίζα σύμφωνα με τις παρακάτω οδηγίες για να αποφύγετε πυρκαγιά, ηλεκτροπληξία, ζημιά ή τραυματισμό:

- Βάλτε το βύσμα πλήρως στην πρίζα εναλλασσόμενου ρεύματος.
- Χρησιμοποιήστε την τηλεόραση με πηγή τροφοδοσίας εναλλασσόμενου ρεύματος 100-240V.
- Κατά τη σύνδεση των καλωδίων, το καλώδιο εναλλασσόμενου ρεύματος πρέπει να αποσυνδεθεί για λόγους ασφαλείας. Προσέξτε να μη σκοντάψετε στα καλώδια.
- Πριν εκτελέσετε εργασίες ή μετακινήσετε την τηλεόραση, αποσυνδέστε το καλώδιο εναλλασσόμενου ρεύματος από την πρίζα εναλλασσόμενου ρεύματος.
- Κρατήστε το καλώδιο ρεύματος μακριά από θερμότητα.

 Αποσυνδέστε το βύσμα εναλλασσόμενου ρεύματος και καθαρίστε το τακτικά. Εάν το βύσμα είναι καλυμμένο με σκόνη και έχει υδρατμούς, η ποιότητα της μόνωσης μπορεί να έχει υποβαθμιστεί, δημιουργώντας κίνδυνο πυρκαγιάς.

- Αποφύγετε το υπερβολικό ζούληγμα, λύγισμα, τροποποίηση ή συστροφή του καλωδίου εναλλασσόμενου ρεύματος, αλλιώς τα καλώδια ενδέχεται να γυμνωθούν ή να σπάσουν.
- Μην τοποθετείτε βαριά αντικείμενα στο καλώδιο εναλλασσόμενου ρεύματος.
- Μην τραβάτε το καλώδιο εναλλασσόμενου ρεύματος κατά την αποσύνδεση από το ρεύμα.
- Μη συνδέετε πάρα πολλές συσκευές στην ίδια πρίζα εναλλασσόμενου ρεύματος.
- Μη χρησιμοποιείτε ακατάλληλες πρίζες εναλλασσόμενου ρεύματος.

#### Παιδιά

Μην αφήνετε τα παιδιά να σκαρφαλώνουν στην τηλεόραση.

Τοποθετήστε τα μικρά αντικείμενα μακριά από παιδιά, προκειμένου να αποφευχθεί η κατάποση.

#### Προαιρετικά είδη

 Κρατήστε προαιρετικά αξεσουάρ ή οποιεσδήποτε συσκευές που εκπέμπουν ηλεκτρομαγνητική ακτινοβολία μακριά από την τηλεόραση για να αποφύγετε παραμόρφωση ή θόρυβο της εικόνας.

#### Σε περίπτωση των ακόλουθων προβλημάτων ...

Το καλώδιο εναλλασσόμενου ρεύματος είναι κατεστραμμένο

- Η πρίζα εναλλασσόμενου ρεύματος δεν είναι κατάλληλη
- Η τηλεόραση έχει υποστεί ζημιά λόγω πτώσης ή χτυπήματος

Κάποιο υγρό ή στερεό αντικείμενο έχει πέσει μέσα στο κουτί μέσω μιας εξόδου, απενεργοποιήστε την τηλεόραση και αποσυνδέστε αμέσως το καλώδιο εναλλασσόμενου ρεύματος.
Ζητήστε από το εξουσιοδοτημένο service να αποστείλει εξειδικευμένο προσωπικό για έλεγχο.

#### Περιορισμοί χρήσης

Μην τοποθετείτε / χρησιμοποιείτε την τηλεόραση στους ακόλουθους χώρους, περιβάλλοντα ή συνθήκες, διαφορετικά η τηλεόραση μπορεί να παρουσιάσει δυσλειτουργία και να προκαλέσει πυρκαγιά, ηλεκτροπληξία, ζημιά ή τραυματισμό.

Τοποθεσίες:

Σε εξωτερικούς χώρους (σε άμεση ηλιακή ακπνοβολία), στη θάλασσα, σε πλοίο ή σε άλλο σκάφος, μέσα σε αυτοκίνητο, σε ιατρικό ίδρυμα, σε ασταθές σημείο, δίπλα στο νερό ή σε χώρο εκτεθειμένο στη βροχή, υγρασία ή μούχλα. Εάν η τηλεόραση είναι τοποθετημένη στη γκαρνταρόμπα ενός δημόσιου λουτρού ή spa, μπορεί να υποστεί βλάβη από το σουλφίδιο στον αέρα.

Περιβάλλον:

Χώροι ζεστοί, υγροί ή σκονισμένοι, χώροι όπου ενδέχεται να εισέλθουν έντομα, χώροι που ενδέχεται να εκτεθούν σε μηχανικό σοκ, δίπλα σε εύφλεκτα αντικείμενα (όπως κεριά). Η τηλεόραση δεν πρέπει να εκτίθεται σε νερό που στάζει ή εκτοξεύεται και μην τοποθετείτε αντικείμενα που περιέχουν υγρά όπως βάζα λουλουδιών στην κορυφή της τηλεόρασης. Μην τοποθετείτε την τηλεόραση σε υγρό ή σκοινσμένο χώρο ή σε δωμάτιο με ατμό ή καπνούς (κοντά σε σόμπα ή υγραντήρα) για να αποφύγετε πυρκαγιά, ηλεκτροπληξία ή παραμόρφωση. Μη βράζετε νερό, ζεσταίνετε, μαγερεύετε ή χρησιμοποιείτε στημέλ κουνουπιών κοντά στην τηλεόραση.

Συνθήκες:

Μην αγγίζετε την τηλεόραση όταν τα χέρια σας είναι βρεγμένα, όταν το κουτί είναι ανοιχτό ή με αξεσουάρ που δεν έχουν εγκριθεί από τον κατασκευαστή. Σε περίπτιωση καταιγίδας, αποσυνδέστε την τηλεόραση από το καλώδιο και την πρίζα εναλλασσόμενου ρεύματος. Μην τοποθετείτε την τηλεόραση σε ανοιχτό χώρο. Η μη τήρηση αυτών των όρων μπορεί να προκαλέσει τραυματισμό ή ζημιά ή να κάνει αντικείμενα να χιτυπήσουν την τηλεόραση.

Ζημιά στην οθόνη τηλεόρασης Mi

Mη ρίχνετε αντικείμενα προς την τηλεόραση, διαφορετικά η οθόνη ενδέχεται να σπάσει εξαιτίας της κρούσης και να προκαλέσει σοβαρό τραυματισμό. Σε περίπτωση ζημιάς στην επιφάνεια της τηλεόρασης, μην αγγίζετε την τηλεόραση πριν αποσυνδεθεί το καλώδιο εναλλασσόμενου ρεύματος, διαφορετικά μπορεί να προκληθεί ηλεκτροπληξία.

Συνθήκες λειτουργίας:

Θερμοκρασία λειτουργίας: 0 °C – 40 °C Θερμοκρασία αποθήκευσης: -15 °C - 40 °C

Σχετική υγρασία: <80%

#### Μέτρα προφύλαξης

 Παρακολούθήστε τηλεόραση σε κατάλληλες συνθήκες φωτισμού. Η παρακολούθηση τηλεόρασης με ανεπαρκή φωτισμό ή για μεγάλες χρονικές περιόδους μπορεί να βλάψει την όρασή σας.

- Η συσκευή θα ζεσταθεί όταν η τηλεόραση λειτουργεί. Αυτό είναι φυσιολογικό.
- Δεν υποστηρίζει την αποκωδικοποίηση ήχου DTS-HD που έρχεται από HDMI IN.
- Πατήστε Επαναφορά εργοστασιακών δεδομένων για να εισάγετε τον νέο κωδικό πρόσβασης γονικού ελέγχου.

Μη χρησιμοποιείτε την τηλεόραση σε υνρές συνθήκες. Παρακαλούμε αφήστε την τηλεόραση στο σπίτι για 1 ώρα πριν την ενερνοποιήσετε το χειμώνα.

Χρήση και καθαρισμός της οθόνης / κουτιού της τηλεόρασης Μί

Πριν καθαρίσετε την τηλεόραση LED. βεβαιωθείτε ότι το καλώδιο εναλλασσόμενου ρεύματος είναι αποσυνδεδεμένο από την πρίζα εναλλασσόμενου ρεύματος. Για να αποφύνετε τη φθορά των υλικών του κουτιού ή τη διάβρωση της επικάλυψης της οθόνης, παρακαλούμε λάβετε υπόψη τις ακόλουθες προφυλάξεις.

 Σκουπίστε με ένα μαλακό πανί για να αφαιρέσετε οποιαδήποτε σκόνη στην επιφάνεια της οθόνης / κουτιού. Εάν υπάρχει ακόμα σκόνη, σκουπίστε με ένα μαλακό πανί που έχει βραχεί με ένα ήπιο απορρυπαντικό.

Μην ψεκάζετε απευθείας νερό ή απορρυπαντικό στην τηλεόραση. Μπορεί να στάξει στη βάση της οθόνης ή σε εξωτερικά μέρη, προκαλώντας δυσλειτουργία.

 Μη χρησιμοποιείτε σφουγναράκια, αλκαλικά/όξινα καθαριστικά, σκόνη καθαρισμού ή πτητικά υνρά, όπως οινόπνευμα, πτητικά έλαια, αραιωτικά ή εντομοκτόνα. Η χρήση των παραπάνω υλικών ή η παρατεταμένη επαφή με καουτσούκ ή βινυλικά προϊόντα μπορεί να προκαλέσουν βλάβη στην επιφάγεια της οθόνης και στα υλικά του κουτιού. Συνιστάται να καθαρίζετε τακτικά τις οπές εξαερισμού για να εξασφαλίσετε τον κατάλληλο εξαερισμό.

Όταν ρυθμίζετε τη γωγία της τηλεόρασης, μετακινήστε αργά την τηλεόραση για να αποφύγετε τη μετακίνηση ή την ολίσθηση από τη βάση.

#### Διαφήμιση

Αυτή η τηλεόραση εμφανίζει διαφημίσεις όταν είναι ενερνοποιημένη. Οι διαφημίσεις που εμφανίζονται όταν η τηλεόραση είναι ενερνοποιημένη δεν μπορούν να αφαιρεθούν ή να αλλάξουν και δεν έχουμε κανέναν έλενχο επί του περιεχομένου της διαφήμισης τρίτων.

#### CF

Η εταιρεία Beijing Xiaomi Electronics Co., Ltd με το παρόν, δηλώνει ότι ο εξοπλισμός:

- •1.32M5-5ASP
- 1.43M5-5ASP
- •1.55M5-5ASP
- 1.65M5-5ASP

συμμορφώνεται με τις ισχύουσες Οδηνίες και Ευρωπαϊκά Πρότυπα και τις τροποποιήσεις. Το πλήρες κείμενο της δήλωσης συμμόρφωσης της ΕΕ διατίθεται στην ακόλουθη διεύθυνση στο διαδίκτυο: https://www.xiaomi-greece.gr/support

#### Ηλεκτρονικά απόβλητα

Τα προϊόντα Xiaomi συμμορφώνονται με τις απαιτήσεις για μείωση των επικίνδυνων ουσιών των Νόμων περί αποβλήτων ηλεκτρονικού εξοπλισμού 2016. Η περιεκτικότητα σε επικίνδυνες ουσίες με εξαίρεση τις εφαρμονές που απαριθμούνται στο Πρόγραμμα ΙΙ των Νόμων περί αποβλήτων ηλεκτρονικού εξοπλισμού:

- 1. Μόλυβδος (Pb) όχι πάνω από 0.1% κατά βάρος.
- Κάδμιο (Cd) όχι πάνω από 0.01% κατά βάρος.
- Υδράρνυρος (Ha) όχι πάνω από 0.1% κατά βάρος.
- Εξασθενές χρώμιο (Cr6+) όχι πάνω από 0.1% κατά βάρος.
- Πολυβρωμιωμένα διφαινύλια (PBB) όχι πάνω από 0.1% κατά βάρος.
- Πολυβρωμοδιφαινυλαιθέρες (PBDE) όχι πάνω από 0.1% κατά βάρος.

6. Πολυβρωμοδιφαινυλαιθέρες (PBDE) - όχι πάνω από 0,1% κατά βάρος. Για λόγους ανακύκλωσης, προκειμένου να διευκολυνθεί η αποτελεσματική χρήση των πόρων, παρακαλούμε παραδώστε αυτό το προϊόν σε ένα κοντινό εγκεκριμένο κέντρο συλλογής, καταχωρημένο κέντρο ανακύκλωσης ή στο κέντρο επισκευών της Xiaomi κατά την απόρριψη αυτού του προϊόντος.

Το σύμβολο Wheelie Bin σημαίνει: Το σύμβολο αναφέρει να μην απορρίπτετε τα απόβλητα ηλεκτρονικού εξοπλισμού στους κάδους συλλονής των αστικών αποβλήτων. Αυτό ισχύει επειδή τα απόβλητα αυτά είναι επικίνδυνα στη φύση και πρέπει να ανακυκλώνονται με ειδικό τρόπο.

#### Τρόπος απόρριψης αυτού του προϊόντος

Μεταφέρετε το στο Τεχνικό τμήμα του παρόχου εγγύησης ή τηλεφωνήστε στον αριθμό: 211 999 1515. Οδηγίες χειρισμού του προϊόντος κατά τη διάρκεια και μετά τη χρήση του και πράγματα που πρέπει και που δεν πρέπει να κάνετε όσον αφορά το χειρισμό του προϊόντος.

Δοκιμάστε:

α. Πάντα να αναζητάτε πληροφορίες στον κατάλογο με το προϊόν σας για χειρισμό του εξοπλισμού στο τέλος του κύκλου ζωής του.

β. Βεβαιωθείτε ότι μόνο εγκεκριμένες εταιρίες ανακύκλωσης επιδιορθώνουν και χειρίζονται τα ηλεκτρονικά προϊόντα σας.

γ. Πάντα να καλείτε εγκεκριμένες εταιρίες ανακύκλωσης αποβλήτων ηλεκτρονικού εξοπλισμού για την απόρριψη προϊόντων που έχουν φθάσει στο τέλος του κύκλου ζωής τους.

δ. Πάντα να ρίχνετε τα χρησιμοποιημένα ηλεκτρονικά προϊόντα, τις μπαταρίες ή οποιοδήποτε αξεσουάρ όταν φτάνουν στο τέλος της ζωής τους στο πλησιέστερο εξουσιοδοτημένο κέντρο συλλογής / σημείο συλλογής αποβλήτων.

ε. Όποτε είναι δυνατό, διαχωρίστε το υλικό συσκευασίας σύμφωνα με τις υπεύθυνες επιλογές απόρριψης αποβλήτων και διαλογής για ανακύκλωση. Μη δοκιμάσετε:

α. Μην αποσυναρμολογείτε τα ηλεκτρονικά σας προϊόντα μόνοι σας.

- β. Μη ρίχνετε τα ηλεκτρονικά σε κάδους με το σύμβολο «Μην απορρίπτετε».
- γ. Μη δίνετε τα ηλεκτρονικά απόβλητα σε ανεπίσημους και ανοργάνωτους φορείς, όπως τοπικούς εμπόρους scrap.

#### Google Assistant

Η τηλεόραση Mi LED διαθέτει ενσωματωμένο το Google Assistant. Κάντε του ερωτήσεις και πείτε του να κάνει πράγματα. Όσο περισσότερο το χρησιμοποιείτε, τόσο πιο χρήσιμο γίνεται. Είναι το προσωπικό σας Google, πάντα έτοιμο να σας βοηθήσει.

#### 🗔 Chromecast built-in

Μεταφέρετε τις αγαπημένες σας εφαρμογές ψυχαγωγίας - ταινίες και τηλεοπτικές εκπομπές, μουσική, παιχνίδια, αθλητικά και πολλά άλλα - από τη συσκευή σας Android ή iOS, τον υπολογιστή Mac ή Windows ή το Chromebook στην Mi TV. Βρείτε εφαρμογές με δυνατότητα Chromecast στη διεύθυνση g.co/castapps.

CE

## DOLBY

Κατασκευάζεται κατόπιν αδείας από την Dolby Laboratories. Τα σύμβολα Dolby, Dolby Audio και το σύμβολο διπλό D είναι εμπορικά σήματα της Dolby Laboratories.

#### 🖉 dts-#ø

Για πατέντες DTS, δείτε στο http://patents.dts.com. Κατασκευάζεται κατόπιν αδείας από την DTS Licensing Limited. Το DTS, το σύμβολο, το DTS και το σύμβολο μαζί, το DTS-HD και το λογότυπο DTS-HD είναι κατοχυρωμένα εμπορικά σήματα και / ή εμπορικά σήματα της DTS, Inc. στις Ηνωμένες Πολιτείες ή / και σε άλλες χώρες. DTS, Inc. Με επιφύλαξη παντός νόμμου δικαιώματος.

## 

Οι όροι HDMI και High-Definition Multimedia Interface και το λογότυπο HDMI είναι εμπορικά σήματα ή κατοχυρωμένα εμπορικά σήματα της HDMI Licensing Administrator, Inc. στις Ηνωμένες Πολιτείες και σε άλλες χώρες.

## Οδηγός αυτόματης εγκατάστασης

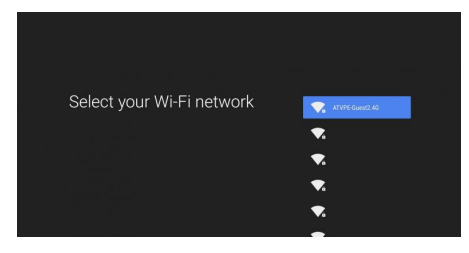

1. Συνδέστε την συσκεύη σας με το διαθέσιμο ασύρματο δίκτυο

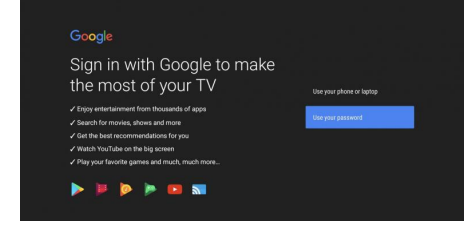

#### 2. Επιλέξτε μια μέθοδο σύνδεσης

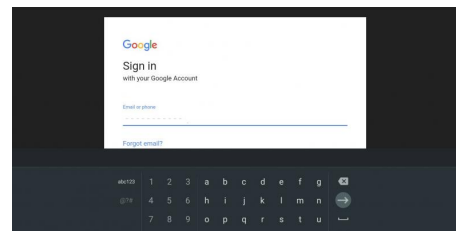

 Συνδεθείτε με το Google account ή συνδεθείτε με τη Google ώστε να έχετε πρόσβαση σε εφαρμογές

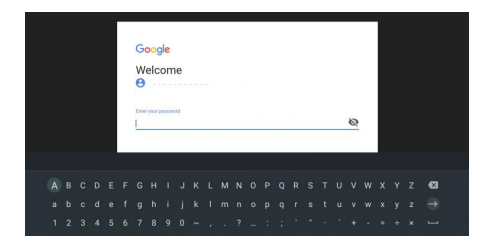

4. Επιβεβαιώστε τα στοιχεία σας

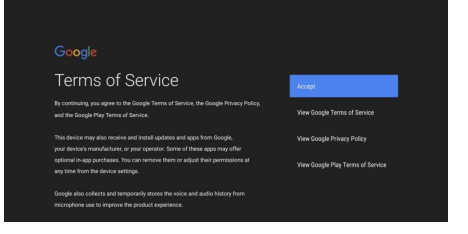

#### 5. Θα σας ζητηθεί να αποδεχθείτε τους όρους χρήσης

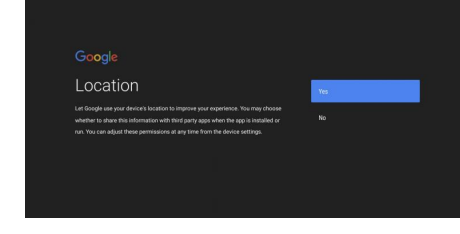

#### 6. Επιλέξτε την αποστολή αυτοματοποιημένων πληροφοριών

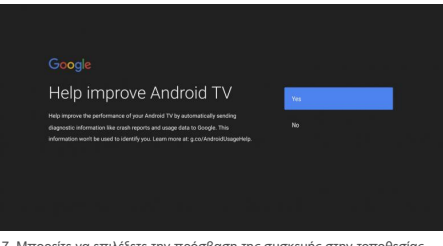

 Μπορείτε να επιλέξετε την πρόσβαση της συσκευής στην τοποθεσίας σας

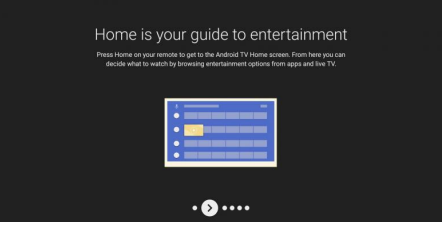

 Με το πάτημα του Home button μπορείς να επιλέξεις τι θα κάνεις στην τηλεόρασή σου, πατήστε επόμενο

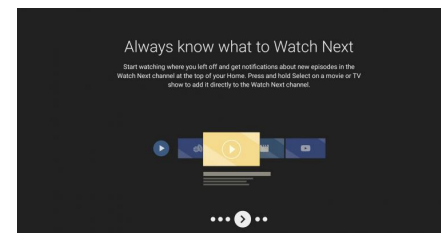

9. Επέλεξε τι θα δεις μετά, πατήστε επόμενο

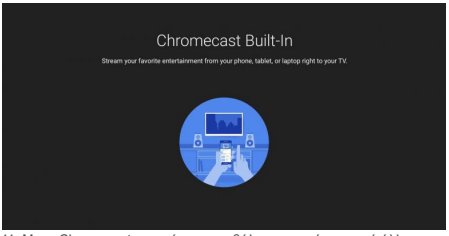

11. Με το Chromecast μπορείτε να προβάλετε περιεχόμενο από άλλη συσκευή στην τηλεόρασή σας

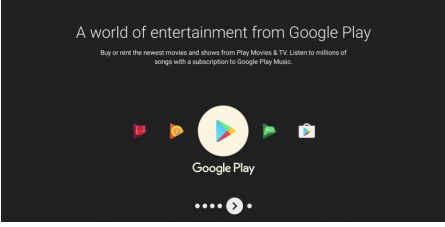

10. Ενοικίασε ή αγόρασε το ταινίες και σειρές από το Play movies & TV, πατήστε επόμενο

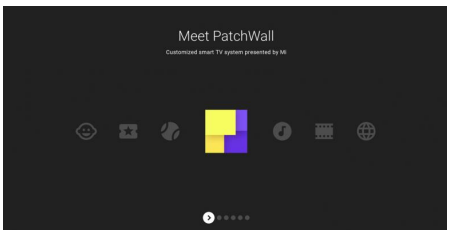

12. Τροποποίησε το σύστημα της Smart TV σου μέσω του μενού της Μί, πατήστε επόμενο

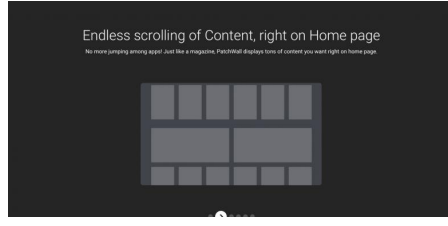

13. Ατελείωτη περιήγηση μέσω του Home page, πατήστε επόμενο

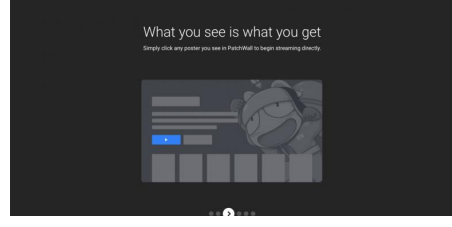

14. Εύκολη επιλογή περιεχόμενου θέασης, πατήστε επόμενο

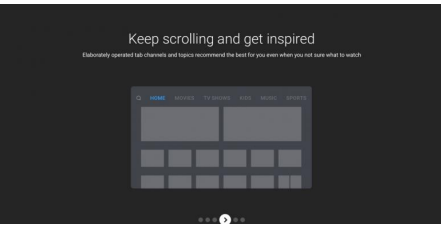

15. Περιεχόμενο με προσωποποιημένες προτιμήσεις ακόμα και όταν δεν είσαι σίγουρος τι θέλεις να δεις, πατήστε επόμενο

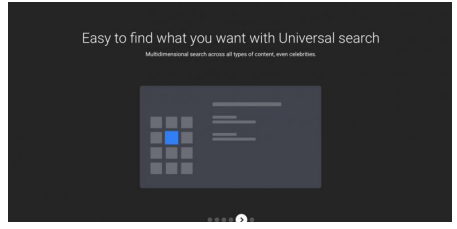

16. Εύκολη πρόσβαση σε αναζητήσεις, πατήστε επόμενο

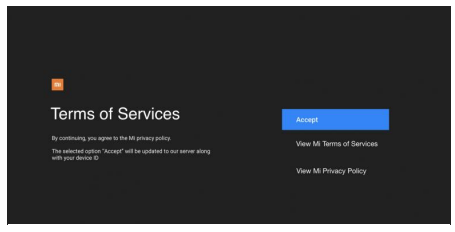

17. Θα σας ζητηθεί να αποδεχθείτε τους όρους χρήσης

# Google Help improve Android performance Market and the second and a departing the second and a departing the second and a department of the second and a departing the second and a departing the second and a

 Μπορείτε να βοηθήσετε στην βελτίωση της απόδοσης του συστήματος Android

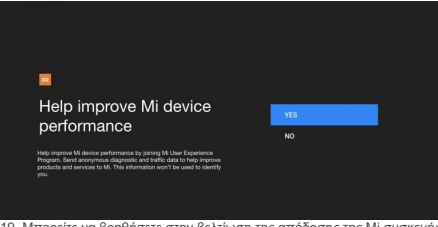

 Μπορείτε να βοηθήσετε στην βελτίωση της απόδοσης της Μι συσκευής σας

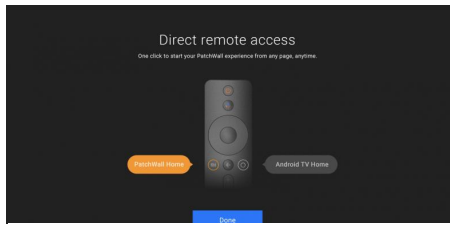

20. Άμεση πρόσβαση στην περιήγηση με το πάτημα ενός κουμπιού

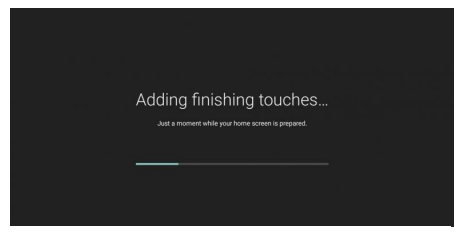

21. Ολοκλήρωση εγκατάστασης

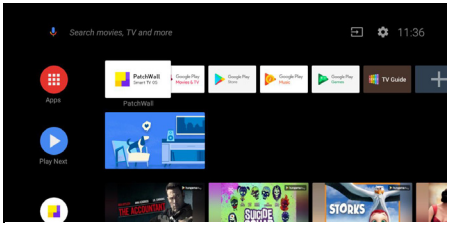

22. Κεντρικό menu τηλεόρασης

## Ρυθμίσεις εγκατάστασης μέσω Smartphone/tablet

Μπορείτε να ρυθμίσετε χειροκίνητα την τηλεόραση χρησιμοποιώντας τον οδηγό ρύθμισης αυτής της τηλεόρασης και μπορείτε επίσης να χρησιμοποιήσετε το τηλέφωνο / tablet Android για να την ρυθμίσετε. Δεδομένου ότι πρόκειται για τηλεόραση Android, θα πρέπει να συνδεθείτε με το Λογαριασμό σας Google, ώστε να μπορείτε να εγκαταστήσετε εφαρμογές και παιχνίδια από το Play Store.

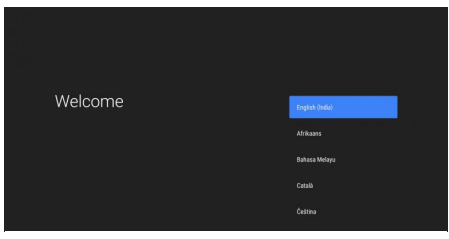

1. Επιλέξτε την γλώσσα της αρεσκείας σας (ελληνικά μετά απο 07/2020)

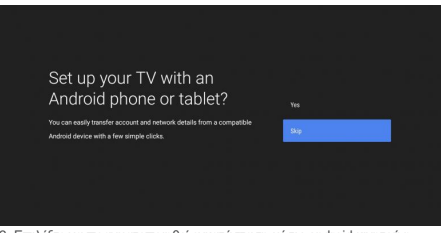

Επιλέξτε να πραγματοποιηθεί εγκατάσταση μέσω android κινητού η tablet

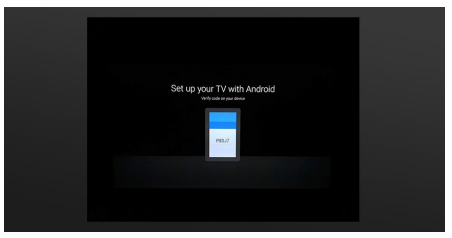

3. Δυνατότητα εγκατάστασης μέσω Android συσκευής

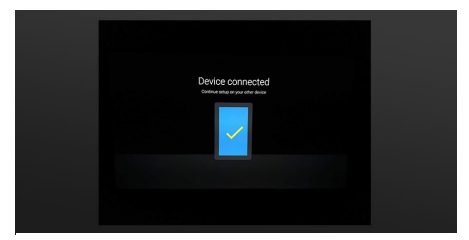

4. Επιβεβαίωση σύνδεσης συσκευής

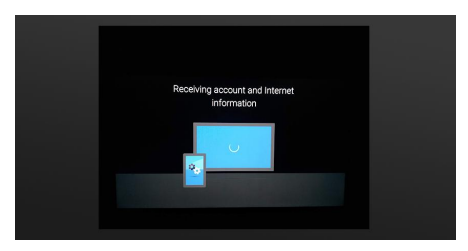

Στην Android συσκευή σας επιλέξτε Εγκατάσταση της συσκεύης μου.
Όταν εμφανισθεί η επιλογή Mi TV επιλέξτε την

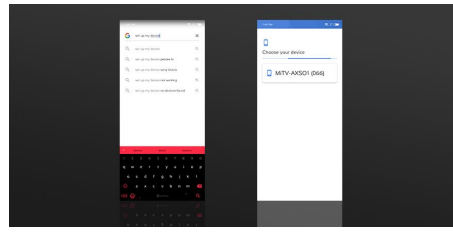

Στην Android συσκευή σας επιλέξτε Εγκατάσταση της συσκεύης μου.
Όταν εμφανισθεί η επιλογή Mi TV επιλέξτε την

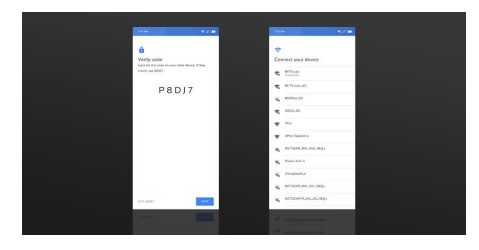

 Στη συνέχεια επιβεβαιώστε τον κωδικό που θα εμφανισθεί και στις δύο συσκεύες σας

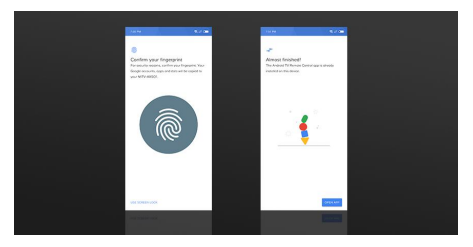

 Επιβεβαιώστε το δακτυλικό σας αποτύπωμα ώστε να ξεκινήσει ο συγχρονισμός

## Εγγύηση καλής λειτουργίας

Η Mi LED ΤV που μόλις αποκτήσατε, συνοδεύεται από Εγγύηση Καλής Λειτουργίας Δύο (2) ετών από την Info Quest Technologies.

Παρακαλούμε διαβάστέ προσεκτικά τους όρους εγγύησης που συνοδεύουν το προϊόν. Στριείωνεται ότη η Info Quest Technologies παρέχει τεχνική υποστήριξη για επιλεγμένα προϊόντα Xiaomi τα οποία και εισάγει και διαθέτει στην Ελληνική αγορά. Τα προϊόντα αυτά έχουν συγκεκριμένα serial numbers και διαθέτουν στη συσκευασία τους έντυπο εγγύησης της Info Quest Technologies. Info Quest Technologies, εγγυάται ότι για το χρονικό διάστημα ισχύος της εγγύησης, θα καλύπτει με τον τρόπο και τα μέσα που διαθέτει τυχόν βλάβες που θα παρουσιάσει το προϊόν. Απαραίτητη προϋπόθεση για να ισχύει η εγγύηση, είναι η χρήση του προϊόντος να γίνεται με βάση τον προορισμό του, σύμφωνα με τις προδιαγραφές και τα χαρακτηριστικά του, καθύς και κάται από φυσιολογικές συνθήκες.

#### Έναρξη Εγγύησης

Η εγγύηση ξεκινά από την ημερομηνία αγοράς του προϊόντος, που αποδεικνύεται με την προσκόμιση νόμιμης απόδειξης ή τιμολογίου.

#### Η Εγγύηση ισχύει εφ' όσον

1. Διακρίνετε καθαρά ο σειριακός αριθμός της συσκευής (Serial No) και δεν έχει παραποιηθεί.

 Το προϊόν που μεταφέρεται στα εργαστήρια της Info Quest Technologies, συνοδεύεται από το νόμιμο παραστατικό αγοράς του - όπου αναφέρεται καθαρά η ημερομηνία και ο τύπος του - & από μία σύντομη περιγραφή της βλάβης.

#### Η εγγύηση παύει να ισχύει όταν

- 1. Έχει αλλοιωθεί ή παραποιηθεί ο σειριακός αριθμός της συσκευής (Serial No).
- 2. Η βλάβη είναι αποτέλεσμα μετατροπών, κακής σύνδεσης, κακής εγκατάστασης ή κακής χρήσης.
- 3. Η βλάβη προκλήθηκε από ατύχημα, μεταβολές της τάσης του δικτύου ρεύματος, υγρό ή φωτιά, κακομεταχείριση ή αμέλεια.
- 4. Στο προϊόν έχουν εισχωρήσει υγρά.
- 5. Ελαττώματα ή βλάβη της συσκευής ή των εξαρτημάτων αυτής, προκλήθηκαν από κακή αποστολή ή μεταφορά χωρίς κατάλληλη συσκευασία.
- 6. Υπάρχουν εμφανή σημάδια από πτώση ή παραβίαση της συσκευής, όπως γρατσουνιές, στραβές βίδες, κομμένα καλώδια, κα.

#### Η εγγύηση δεν καλύπτει

1. Τη φυσιολογική φθορά λόγω χρήσης στο εξωτερικό περίβλημα της συσκευής ή ζημιές που προκλήθηκαν από ατυχήματα, κεραυνό, νερό, φωτιά, ακατάλληλο εξαερισμό.

- 2. Ζημιά που προκλήθηκε στο προϊόν από τυχόν προσαρμογές ή ρυθμίσεις, που δεν αντιστοιχούν στις τεχνικές προδιαγραφές του προϊόντος.
- 3. Ελαττώματα ή βλάβες από φαγητό ή υγρά, διάβρωση, οξείδωση ή χρήση λανθασμένης τάσης.
- 4. Περιοδική συντήρηση και επισκευή ή αλλαγή εξαρτημάτων, ως αποτέλεσμα φυσικής φθοράς.
- 5. Έξοδα μετάβασης του τεχνικού για κατ' οίκον επισκευή.
- 6. Εγκαταστάσεις υλικών ή εξοπλισμού που έγιναν από τρίτους, μη εξουσιοδοτημένους από την Info Quest Technologies.

#### Όροι μεταφοράς και χρεώσεις

Η μεταφορά των προϊόντων Χίaomi από και προς τα εργαστήρια για επισκευή, γίνεται με ευθύνη και δαπάνη του χρήστη.

 Για τη μεταφορά του προϊόντος πρέπει να χρησιμοποιείται η αρχική συσκευασία του προϊόντος, η οποία θα πρέπει να διατηρείται σε άριστη κατάσταση, ώστε να αποφευχθούν τυχόν ζημιές κατά τη μεταφορά. Σε αντίθετη περίπτωση η Info Quest Technologies δεν ευθύνεται για τυχόν ζημίες της συσκευής κατά την μεταφορά.

 Στην περίπτωση που μετά από τεχνικό έλεγχο διαπιστωθεί ότι η βλάβη δεν καλύπτεται από την εγγύηση για τους λόγους που αναφέρονται παραπάνω, ο χρήστης επιβαρύνεται με τα έξοδα αποστολής και τεχνικού ελέγχου.

#### Λοιποί Όροι

 - Η Info Quest Technologies σε καμία περίπτωση δεν ευθύνεται προς τον πελάτη ή προς τρίτους για οποιεσδήποτε ζημιές, μεταξύ των οποίων και για διαφυγόντα κέρδη, αποθετικές ή άλλες τυχαίες ή έμμεσες ζημίες, που προκλήθηκαν εξ' αιτίας της χρήσεως, ή της αδυναμίας χρήσεως του εν λόγω προϊόντος.

Η εγγύηση ισχύει με την επιφύλαξη των παραπάνω όρων των οποίων ο πελάτης έχει λάβει γνώση και αποδέχεται.

- Για κάθε διαφορά ήθελε προκύψει από το παρόν, αρμόδια είναι τα δικαστήρια της έδρας της εταιρείας και εφαρμοστέο το Ελληνικό Δίκαιο.

Κέντρα Επισκευών: Λεωφόρος Κηφισού 125-127, Άγιος Ιωάννης Ρέντης, Αθήνα (Είσοδος από Μπιχάκη 42) Γραμμή Τεχνικής Υποστήριξης: 211 999 1515

Το προϊόν και η συσκευασία φέρουν την παρακάτω ένδειξη.

# CE

Ανατρέξτε στη δήλωση συμμόρφωσης του προϊόντος που μπορείτε να βρείτε στα γραφεία της εταιρείας, Αλ. Πάντου 25, 176 71, Καλλιθέα, Αθήνα, για τη σχετική ένδειξη CE ή στην ιστοσελίδα http://www.xiaomi-greece.gr

#### Απόρριψη της συσκευής

Εάν πάνω στό προϊόν ή στη συσκευασία του προϊόντος υπάρχει το σύμβολο απόρριψης τότε δε θα πρέπει να πετάξετε το προϊόν μαζί με τα κοινά οικιακά απορρίμματα, αλλά να το παραδώσετε στο κατάλληλο σημείο περισυλλογής για την ανακικλωση ηλεκτρικού και ηλεκτρονικού εξοπλισμού. Η ανεξέλεγκτη απόρριψη τέτοιων προϊόντων ενδέχεται να έχει βλαβερές συνέπειες για το περιβάλλον και την υγεία των ανθρώπων. Για περισσότερες πληροφορίες σχετικά με την ανακύκλωση του προϊόντος αυτού, μπορείτε να επικοινωνήσετε με το δήμο ασς, την υπηρεσία αποκομιδής οικιακών απορριμμάτων ή το κατάστημα από το οποίο αγοράσατε το προϊόν.

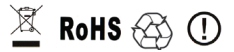

Copyright Xiaomi Communications Co, Ltd. Copyright για τα Ελληνικά Info Quest Technologies 2018. Απαγορέταται οποιαδήτηστε αναπαραγωγή μέρους ή όλου του περιεχομένου χωρίς την έγγραφη έγκριση της εταιρείας Info Quest Technologies.

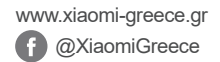

Διάθεση και Υποστήριξη

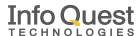

Info Quest Technologies M.A.E.B.E. Αλ. Πάντου 25, 176 71 Καλλιθέα, Αθήνα, Τηλ. 211 999 4000

www.infoquest.gr